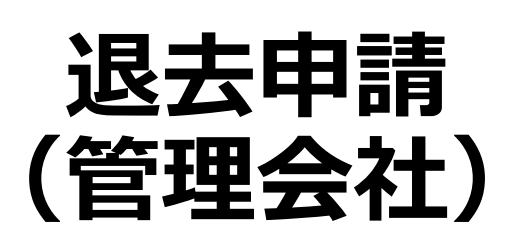

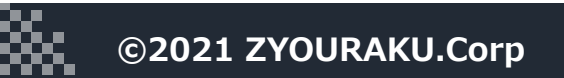

×

## 退去申請が届いた場合

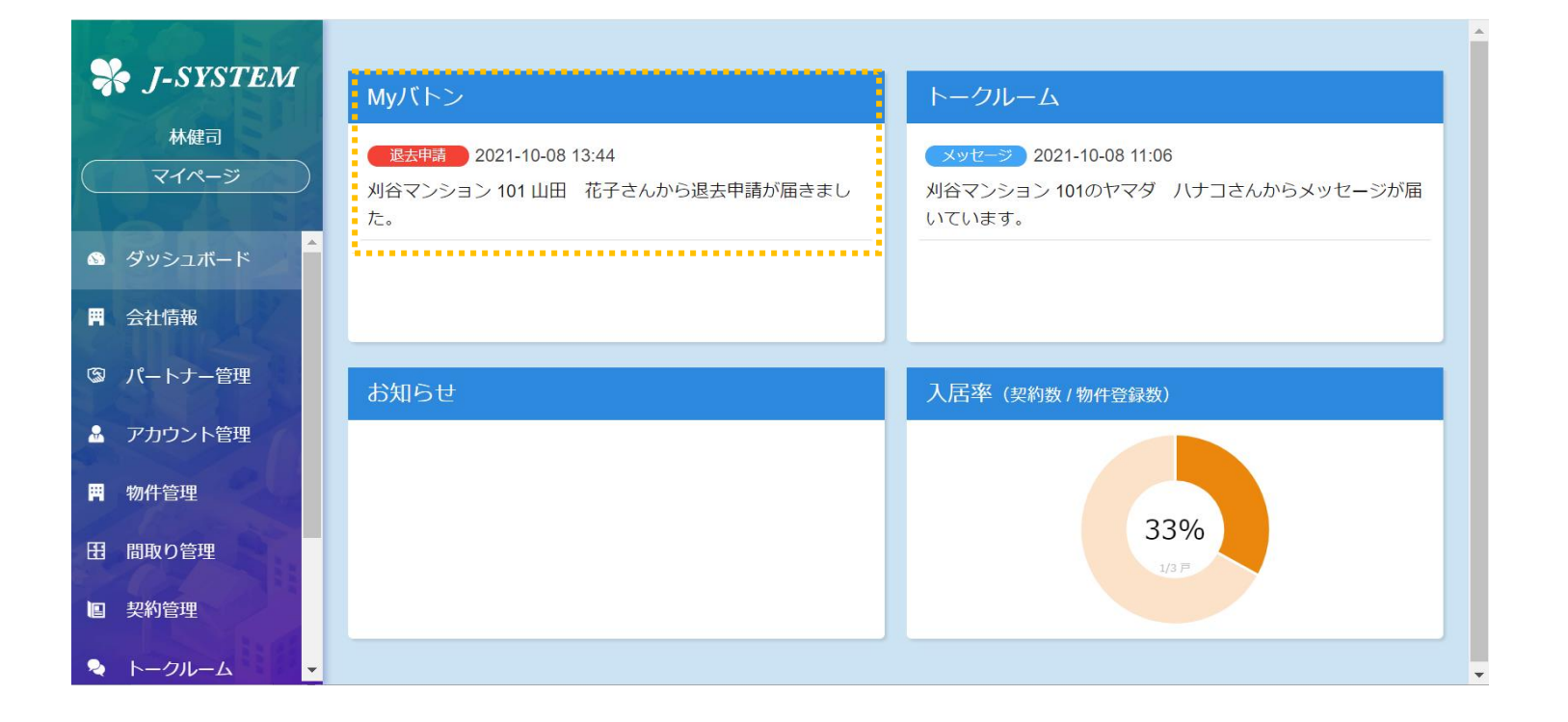

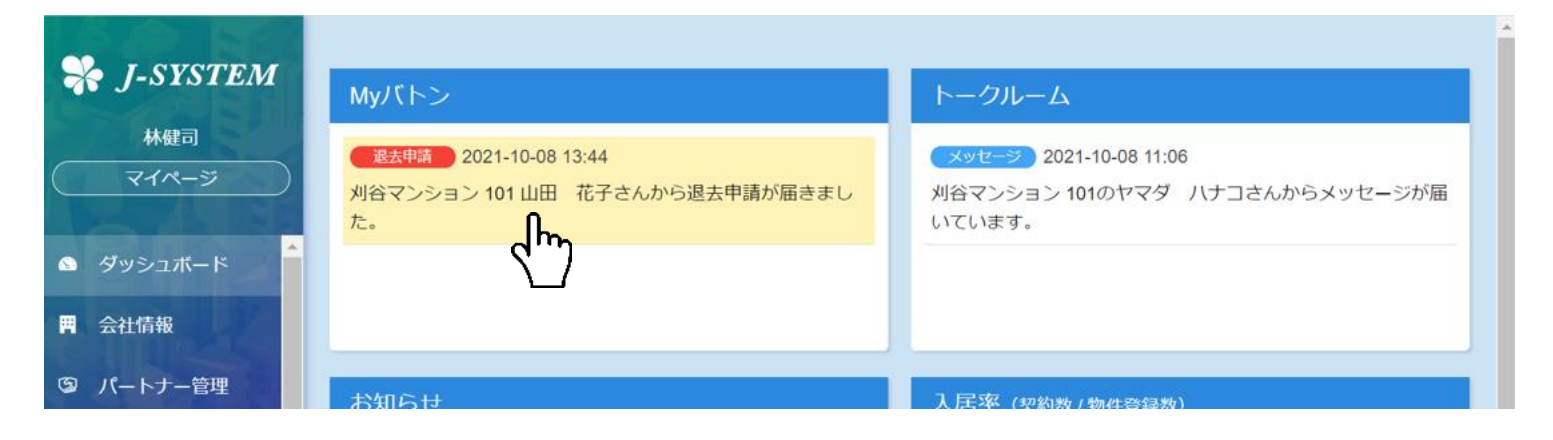

| 9                      | J-SYSTEM | ١. |                         | 和牛書                                                |  |  |  |  |  |
|------------------------|----------|----|-------------------------|----------------------------------------------------|--|--|--|--|--|
|                        | 林健司      | Ľ  | 甲請受理日程的                 | 在 CL作成 署名 CL添削 CL元了 修補依賴 作成 元了                     |  |  |  |  |  |
| $\square$              | マイページ    |    | 退去申請情報                  |                                                    |  |  |  |  |  |
| \$                     | ダッシュボード  | -  | 契約者                     | 山田花子                                               |  |  |  |  |  |
| Ħ                      | 会社情報     |    | 入居者名                    | 山田花子                                               |  |  |  |  |  |
| 3                      | パートナー管理  |    | 物件                      | 愛知県刈谷市一ツ木町刈谷マンション101                               |  |  |  |  |  |
|                        | アカウント管理  |    | 入居日                     | 2021年10月23日                                        |  |  |  |  |  |
|                        | 物件签册     |    | 退去通知日                   | 2021年10月08日                                        |  |  |  |  |  |
| <b>解約日</b> 2021年12月28日 |          |    |                         |                                                    |  |  |  |  |  |
| Œ                      | 間取り管理    |    | 契約期間                    | 0年2ヶ月6日(66日)                                       |  |  |  |  |  |
|                        | 契約管理     |    | 第1希望日:2021年12月04日 10:00 |                                                    |  |  |  |  |  |
| \$                     | ダッシュボード  |    | 立会希望日                   | 第2希望日:2021年12月11日 10:00<br>第3希望日:2021年12月18日 10:00 |  |  |  |  |  |
| Ħ                      | 会社情報     |    |                         |                                                    |  |  |  |  |  |
| 3                      | パートナー管理  |    | 申請受理                    |                                                    |  |  |  |  |  |

1. メニューからダッシュボードを選択します。 Myバトンにメッセージが届いているとの表 示が出ています。

2. メッセージを選択します。背景色が変わり ます。

3. 退去申請情報画面へ遷移します。

4. 「申請を受理」を押下します。 あるいは「申請を却下」を押下します。

| - | アカウント管理 |       |     |    |       |       |
|---|---------|-------|-----|----|-------|-------|
| Ħ | 物件管理    | 担当者   | 林健司 | \$ |       |       |
| æ | 間取り管理   | 申請を却下 |     |    | キャンセル | 申請を受理 |
|   | 契約管理    |       |     |    |       |       |

| S J-SYSTEM          | 担当者・立会業者・日程確定                           |
|---------------------|-----------------------------------------|
| 林賢次<br>マイページ        | 担当者 林賢次 🛟                               |
|                     | 立会日程 📀 2021年11月06日 10:00                |
|                     | ◎ 2021年10月23日 10:00                     |
|                     | ❷ 2021年10月30日 10:00                     |
| <ul> <li></li></ul> |                                         |
| <b>門</b> 物件管理       |                                         |
| 田間取り管理              | 立会業者     ABC株式会社     \$     明智光秀     \$ |
| ■ 契約管理              | 山建四冊人百乙                                 |
|                     |                                         |

| 立会日程 2021年11月06日 10:00<br>日程・担当業者・担当者を確定しました。                 |          |  |  |  |  |
|---------------------------------------------------------------|----------|--|--|--|--|
| 日程調整お疲れ様でした。<br>ご契約者様・立会業者担当者様・オーナー様・管理会社担当者様へ立会日程のご案内を送信します。 |          |  |  |  |  |
| いいえ                                                           | はい       |  |  |  |  |
| 立会業者ABC株式会社                                                   | → 明智光秀 → |  |  |  |  |

| ーーーーーー<br>このメールは、<br>ーーーーーー                                |                                                                                |
|------------------------------------------------------------|--------------------------------------------------------------------------------|
| いつもJ-SYSを<br>退去立会の日程<br>< 退去立会日租<br>日程:2021-1(<br>担当:ABC株式 | ご利用いただき誠にありがとうございます。<br>診確定いたしましたのでご連絡申し上げます。<br>呈 ><br>0-30 10:00<br>試会社 明智光秀 |
| 尚、上記日程の                                                    | )ご都合がつかなくなった場合は、早めに管理会社までご連絡ください。                                              |
| ※本メールは送<br>※お心当たりの<br><u>system@j-sys</u>                  | を信専用となっております。<br>Dない方は、下記までご連絡いただきますようお願いいたします。<br>5. <u>pro</u>               |
| */*/*/*/*/*/*/*/*/*/*<br>< お問い合わせ<br>有限会社常楽 J              | */*/*/*/*/*/*/*/*/*/*/*/*/*/*/*/*/*/*/                                         |

- 5. 管理会社の担当者、立会業者、立会日程の 確定を行います。それぞれを入力します。 「保存」を押下すると、情報を確定します。
  - ※管理会社が自社にて立会い業務を行う場 合、J-SYSTEMに管理会社権限でログイン していただき、パートナー登録から自社 アカウント(管理会社権限とパートナー 権限を所有する)を作成することで選択 出来る様になります。

6. 確定後にメッセージを表示します。

「はい」を押下するとご案内メッセージをそ れぞれにメールします。

ご案内メールのサンプルです。

## 

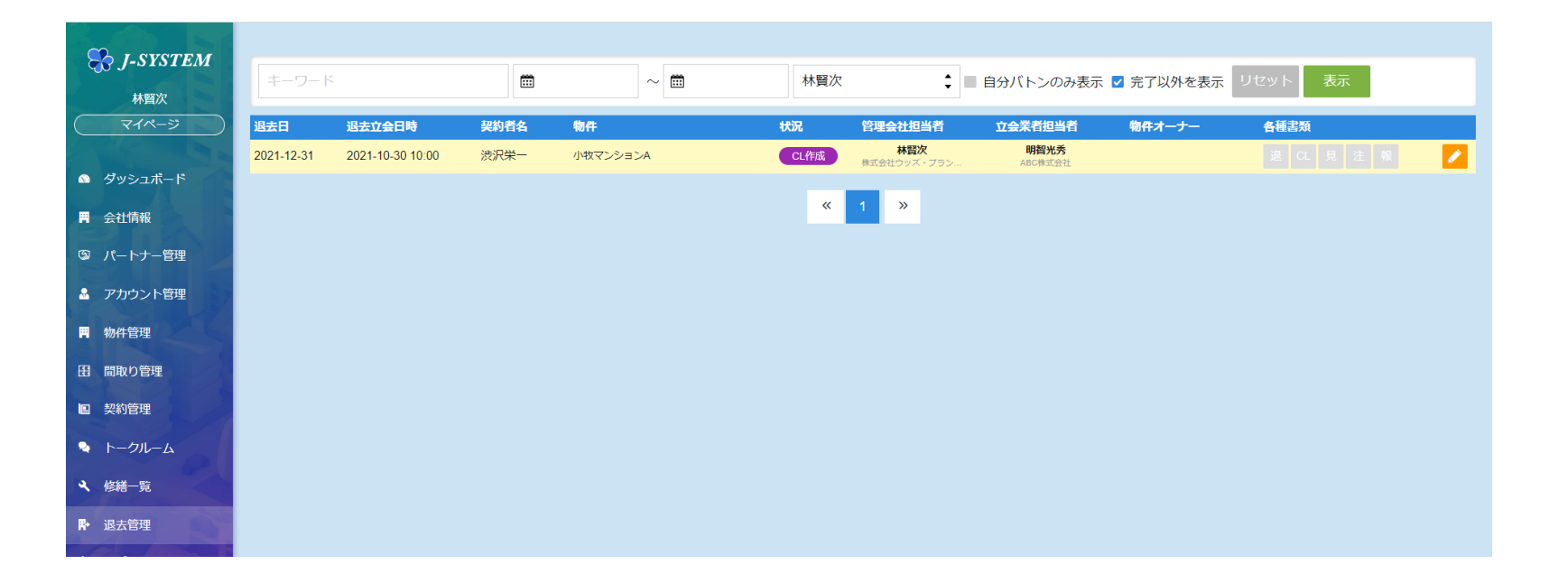

## 7.確定した情報はメニューの退去管理に表示 されます。これ以降は退去立会のチェック リスト作成に移ります。

## 管理会社側が退去代行登録を行う場合

| 券 J-SYSTEM |           |          |           |            |           |                      |      |
|------------|-----------|----------|-----------|------------|-----------|----------------------|------|
|            |           | <b></b>  | $\sim$    |            | <b>‡</b>  | ÷                    |      |
| $\subset$  | 林健司       | 物件名称     |           |            |           | \$                   |      |
| 2          | アカウント管理 🔺 | 契約者名・入居者 | 名・契約番号    | ■ 最終確認未知   | 完了 🔽 契約終了 | 7以外を表示 リセット 表示       |      |
| Ħ          | 物件管理      |          |           |            |           |                      | 新規登録 |
| æ          | 間取り管理     | 契約者名     | ユーザー名     | 入居日長       | 契約番号      | 契約物件                 | 契    |
|            | 契約管理      | 1 山田 花   | 子 ヤマダ ハナニ | 2021-10-23 | WWW0001   | 愛知県刈谷市一ツ木町刈谷マンション101 | 林 💟  |
| •          | トークルーム    | 4        |           | _          | _         |                      | رالس |
| 4          | 修繕一覧      |          |           | «          | 1 >>      |                      |      |

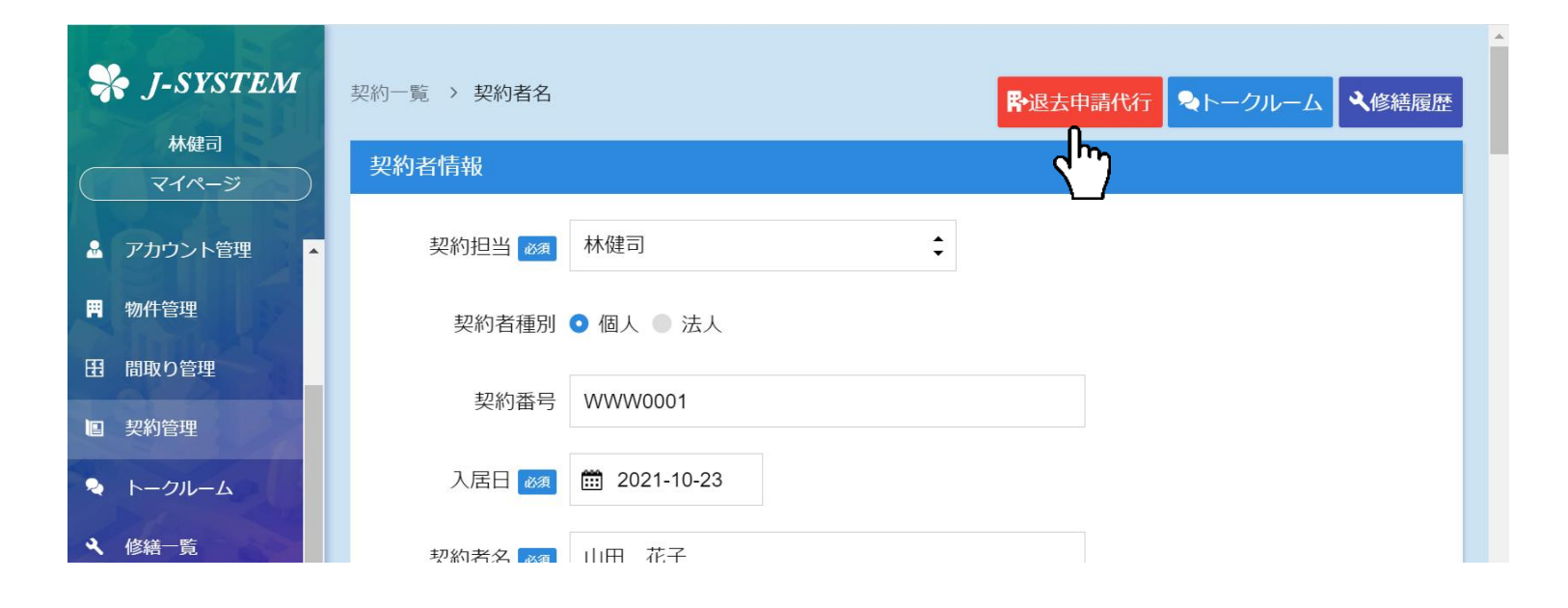

| ₩ J-SYSTEM    | 退去申請情報      | ž                                                                                                    |
|---------------|-------------|----------------------------------------------------------------------------------------------------|
| 林健司<br>マイページ  | 契約者<br>入居者名 | 山田 花子<br>山田 花子                                                                                                    |
| 🏻 ダッシュボード     | 物件          | 愛知県刈谷市一ツ木町刈谷マンション101                                                                                                    |
| <b>胃</b> 会社情報 | 入居日         | 2021年10月23日                                                                                                    |
| © パートナー管理     | 退去通知日       | 2021年10月08日                                                                                                    |
| アカウント管理       | 解約日         |                                                                                                    |
| <b>胃</b> 物件管理 | 契約期間        |                                                                                                    |
| 田 間取り管理       |             | 第1希望日時: 🗰                                                                                                    |
| 图 契約管理        | 立会希望日       | 第2希望日時: 🗰                                                                                                    |
| 🍳 トークルーム      |             | State and the second second se |
| ≪ 修繕─覧        |             | 第3作業口呵: [11]                                                                                                    |
| ₽-退去管理        | 代行者         | 林健司                                                                                                    |

- 1. メニューから契約管理を選択します。現在、 契約されているデータを表示します。
- 2. 退去する行の右端のボタンを押下します。

3. 「上段の退去申請代行」ボタンを押下します。

4. 解約日、立会希望日など、契約者からヒア リングした内容を入力します。

契約規約上、「月内解約は月末解約にする」という場合には、ここの解約日は月末 を指定します。

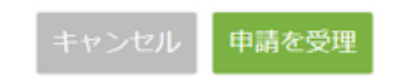

|      | 第1希望日時:        |
|------|----------------|
|      | 申請を受理しました      |
|      | 退去申請を受理いたしました。 |
| 立会希望 |                |
|      | 退去一覧へ          |
|      | 第2希望日時は必須入力です。 |
|      |                |

5. 「申請を受理」を押下します。

6. 正常に処理されるとメッセージを表示しま す。

| 😽 J-SYSTEM              | 退会申請 🌌              | 30 日前までに申請                                           |  |
|-------------------------|---------------------|------------------------------------------------------|--|
| 林健司<br>マイページ            | 最終確認 🜌              | 未確認 ● 確認済                                            |  |
| <ul> <li>۲ ۲</li> </ul> | *                   | 最終確認を「確認済」に変更すると、ご契約者様がJ-SYSをご利用いただける状態となります。        |  |
| ■ 会社情報                  | 削除                  | キャンセル 保存                                             |  |
| ③ パートナー管理               |                     |                                                      |  |
| 🏯 アカウント管理               | 契約者情報更新履歴           |                                                      |  |
| <b>囲</b> 物件管理           | 日時                  | 更新内容                                                 |  |
|                         | 2021-10-08 14:14:14 | 「林健司」さんが退去申請をしました。                                   |  |
| 田間取り管理                  | 2021-10-08 13:44:09 | 「ヤマダ ハナコ」さんが退去申請をしました。                               |  |
| 国 契約管理                  | 2021-10-07 17:54:37 | 「林健司」さんが「最終確認」を「未確認」から「確認済」へ更新しました。                  |  |
| ≈ トークルーム                | 2021-10-07 16:13:58 | 「林健司」さんが「返却物品リスト」を「」から「"名称: 鍵, NO: key0001"」へ更新しました。 |  |
| ∢ 修繕─覧                  | 2021-10-07 16:00:46 | 「林健司」さんが「山田 花子」さんの契約情報を登録しました。                       |  |
| 9. 泊土管理                 |                     |                                                      |  |

7.メニューから契約管理を選択します。退去 申請をした場合には、契約者情報変更履歴 欄で確認できます。

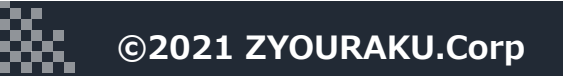